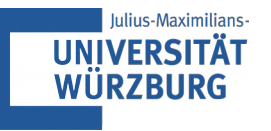

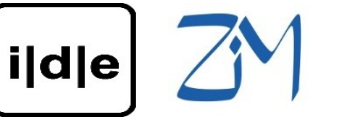

KARL-FRANZENS-UNIVERSITÄT GRAZ UNIVERSITY OF GRAZ

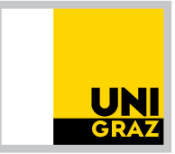

# Showcase(s): Was kann man mit XML-Daten forschen?

Ulrike Henny, ulrike.henny@uni-wuerzburg.de

8. September 2016

Zentrum für Informationsmodellierung Austrian Centre for Digital Humanities Elisabethstraße 59/III, SR 81.31

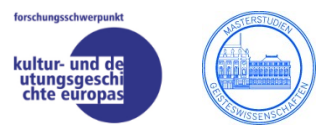

#### Konzeption

Forschungsinteresse

- Zielbestimmung, Requirements
- Dokumentauswahl
  - Modellierung
    - der Ealtion insgesamt
    - der Inhalte / Dokumente

#### Umsetzung

- Digitalisierung, Reproduktion
- Äußere Beschreibung, Metadaten
- Editionswerkzeuge, Datenmanagement
- Transkription
- Textkritik
- Annotationen, Kommentare
  - Erläuterungen
  - named entities, Taxonomien, etc.
- Paratexte
- Kontextualisierung

#### **Publikation**

- Backend, technisches System
- Nutzungsumgebung, Tools
- Frontend
  - Funktionalitäten, Usability
  - Adressierbarkeit
  - Interfaces
  - Spin-Offs
- Dokumentation, Langzeitverfügbarkeit

### + sprachliche oder inhaltliche Analyse

### Weitere Forschungsfragen

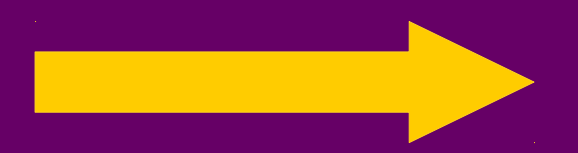

### Was kann man mit XML-Daten forschen?

- Mögliche Wege:
  - Von der Edition und XML zurück zu "Text" (und Sprache)
  - Von der Edition und XML aus das Codierte weiterführen
    - Beispiel: Briefe in Zeit und Raum mit dem DARIAH Geo-Browser

Führt oft zu weiteren digitalen Methoden und Tools, die Forschung **unterstützen** 

## **Briefe in Zeit und Raum**

- Von der Edition und XML aus das Codierte weiterführen
  - Beispiel: der DARIAH Geo-Browser

- Im DARIAH-Projekt entwickelt
- https://de.dariah.eu/geobrowser
- für die Analyse von Raum-Zeit-Relationen von Daten
  - Ermöglicht: vergleichende Visualisierung mehrerer Datensets
  - Korrelation von geographischen Raumverhältnissen zu entsprechenden Zeitpunkten und -abläufen

- Features:
  - Eigene Daten können in den Geo-Browser geladen werden (Datasheet-Editor / KML / KMZ / CSV)
  - Historische Karten
  - Beschreibung der Datensätze
  - Suche
  - Interaktive Zeitleiste
- Nötig: Georeferenzierung der Datensätze

Beispielanwendung:

### Totenbuchprojekt

totenbuch.kml

ca. 3000 Metadatensätze zu Textträgern mit Sprüchen des altägyptischen Totenbuchs

Visualisiert: Herkunftsorte und -zeit

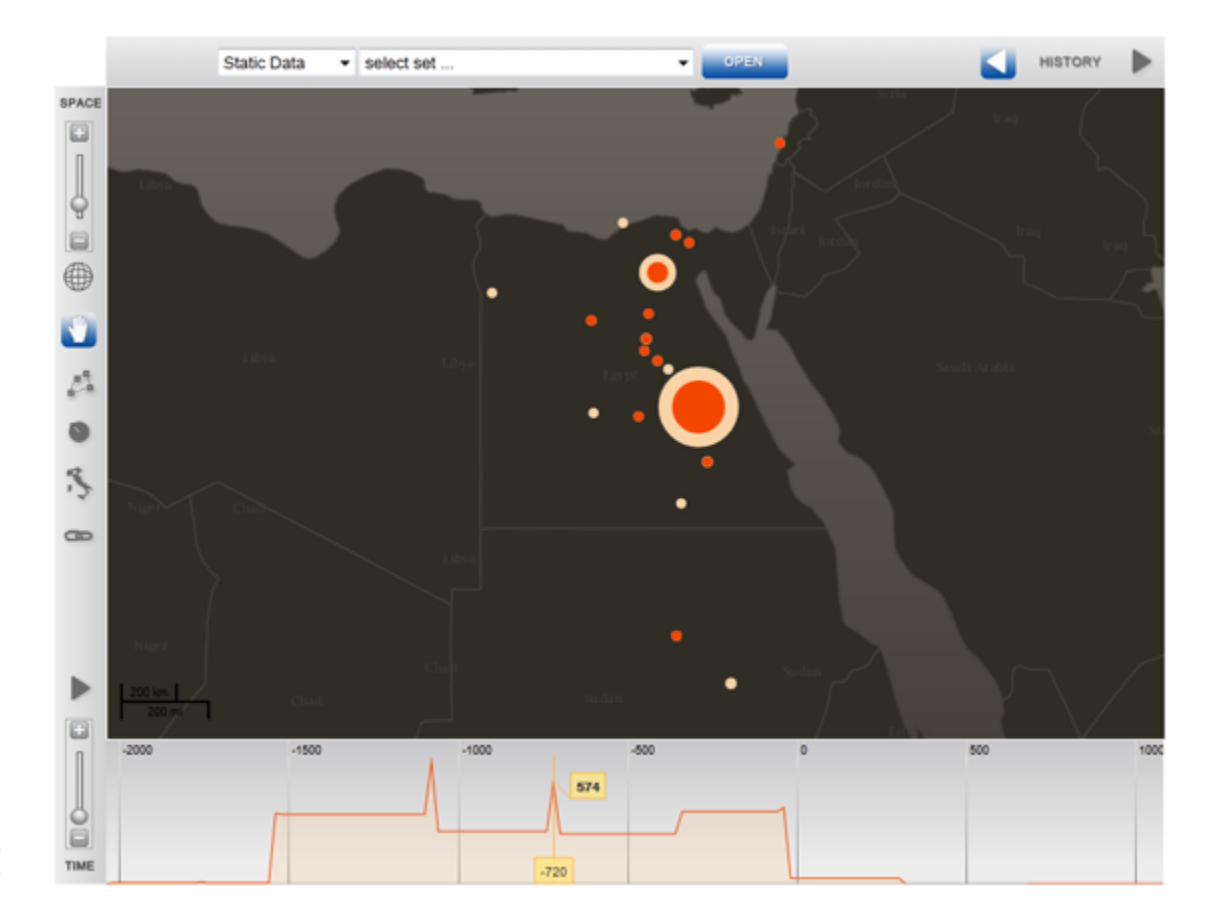

- Laden Sie die Datei totenbuch.kml im Geo-Browser (https://geobrowser.de.dariah.eu/) hoch
  - Links bei Load Data "local KML file" auswählen
  - Datei suchen und hochladen
- Wählen Sie eine historische Karte
  - Historical map of 1000 BC
- Testen Sie die Animation
  - Zeitpunkt auf der Leiste setzen + Play
- Schauen Sie sich die Beschreibung der Datensätze im unteren Bereich an

KML = XML!

Beispielanwendung:

### Hispanoamerikanische Unabhängigkeitskriege

batallas-1.kml batallas-2.kml

Informationen zu Schlachten in Unabhängigkeitskriegen Aus Wikipedia-Infoboxen

Visualisiert: Ort und Zeit der Schlacht

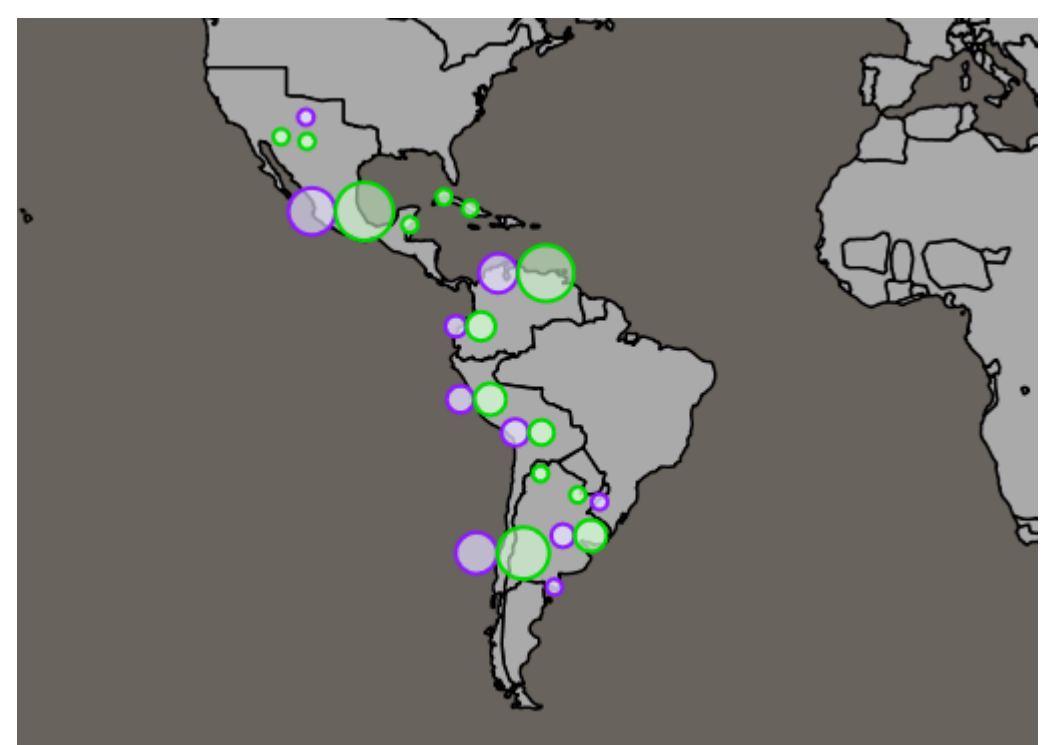

grün: Sieg

lila: Verlust

- Laden Sie die Dateien batallas-1.kml und batallas-2.kml nacheinander in den Geo-Browser (https://geobrowser.de.dariah.eu/) hoch
- Wählen Sie eine historische Karte
  - Historical map of 1815 BC
- Testen Sie die Animation & schauen Sie sich die Beschreibungen an

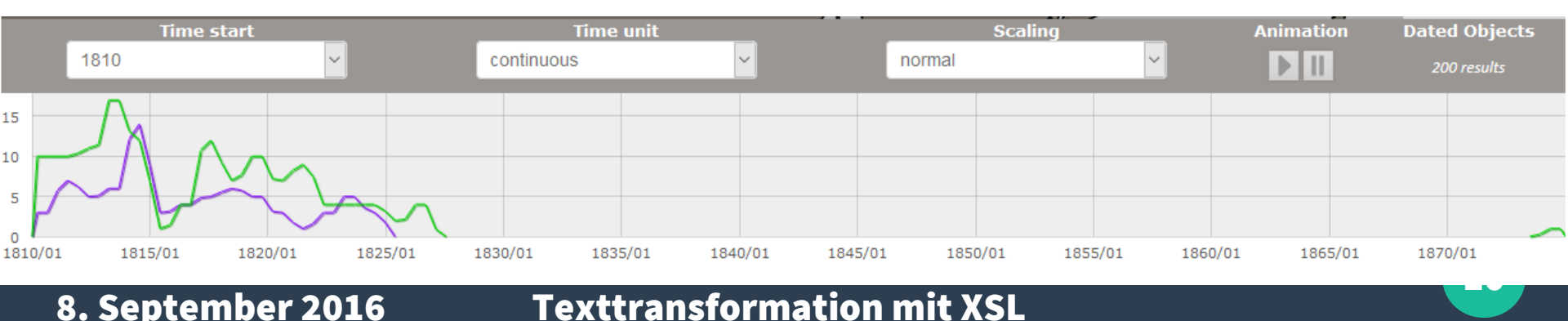

8. September 2016

Beispielanwendung: Der U-Boot-Krieg im Zweiten Weltkrieg

Ausfahrten von U-Booten (von http://uboat.net)

Visualisiert: Datum und Ort der Ausfahrt

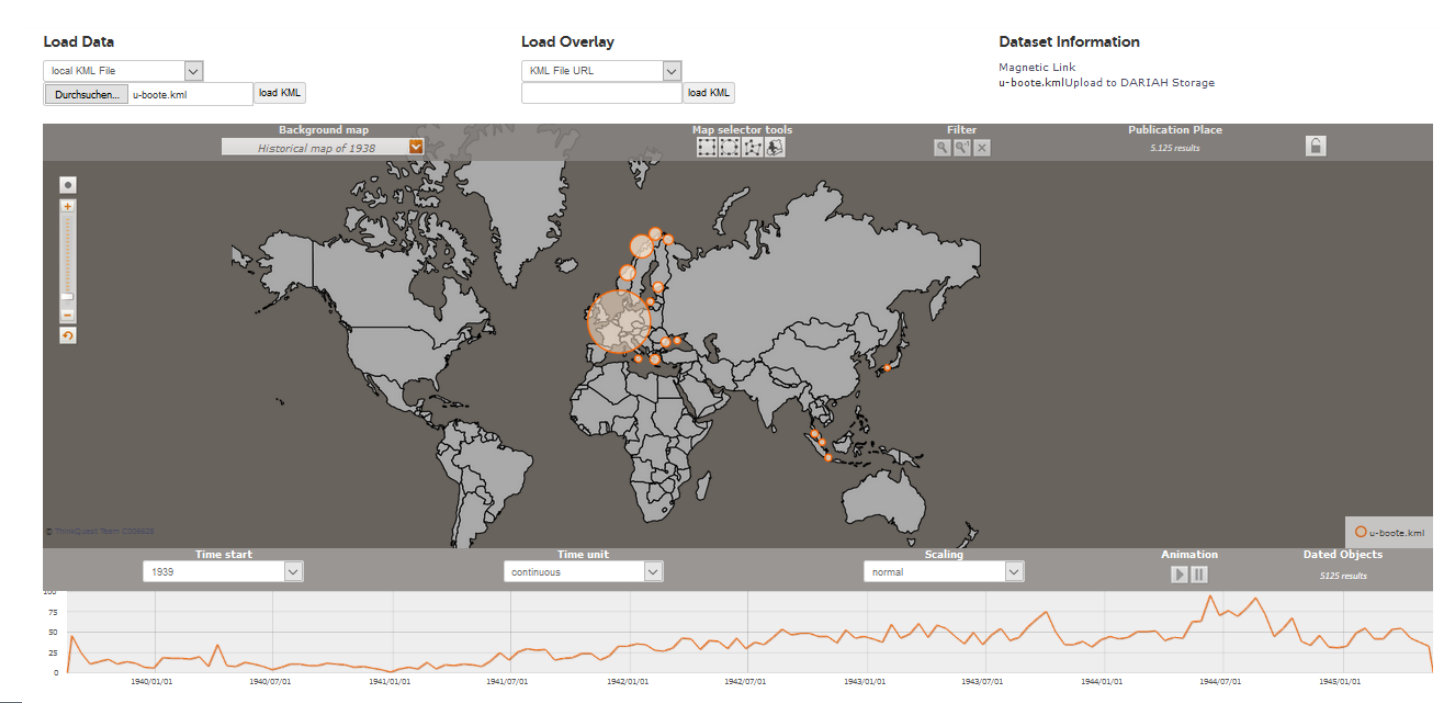

uboote.kml

8. September 2016

### **Texttransformation mit XSL**

- Wie kommen die eigenen Daten in den Geo-Browser?
  - Ortsnamen, Zeitpunkte/-räume und Ereignisbeschreibungen aus den Editionsdaten extrahieren
  - Falls nicht vorhanden: Anreichern mit Geokoordinaten
  - Format produzieren, das der Geo-Browser versteht

- Mögliches Zielformat: KML
  - Keyhole Markup Language
  - Auszeichnungssprache zur Beschreibung von Geodaten
  - = XML
  - https://developers.google.com/kml/ (Referenz und Beispiele)

### Briefe in Zeit und Raum: Beispiel-KML

```
<?xml version="1.0" encoding="UTF-8"?>
<kml xmlns="http://www.opengis.net/kml/2.2">
  <Document>
    <Placemark>
      <name>Ausfahrt Nr. 1 von U 1</name>
      <address>Kiel</address>
      <description><![CDATA[<ul><a
href="http://de.wikipedia.org/wiki//wiki/U_1_(Schiff,_1935)">W
ikipedia-Artikel zu U 1</a>Klasse: II
A]]></description>
      <TimeStamp>
        <when>1940-03-15</when>
      </TimeStamp>
      <Point>
<coordinates>10.14055555556,54.32527777778</coordinates>
      </Point>
    </Placemark>
```

- KML
  - Wurzelelement mit KML-Namensraum: <kml xmlns="http://www.opengis.net/kml/2.2">
  - Dokument-Element: enthält das gesamte KML-Dokument
     <Document>

- KML
  - Placemark: ein einzelner Ort-Zeit-Datensatz.
     Enthält weitere Kindelemente.
     <Placemark>...
    - </Placemark>

- KML: Kindelemente von Placemark
  - Titel f
    ür den Datensatz
     <name>
  - Ortsangabe als Ortsname
     <adress>
  - Zusätzliche Beschreibung zum Datensatz
     <description>

- KML: Kindelemente von Placemark
  - Zusätzliche Beschreibung zum Datensatz

<description><![CDATA[<ul><a
href="http://de.wikipedia.org/wiki//wiki/U\_1\_(Schiff,\_1935)"
>Wikipedia-Artikel zu U 1</a>Klasse: II
A]]></description>

- XML Character Data
  - CDATA
  - Zeichendaten, die nicht als Markup verstanden werden sollen
  - Z. B., wenn XML verarbeitet wird und darin anderes Markup steht (wie HTML), das einfach so weitergegeben werden soll, wie es ist
  - Syntax: <!CDATA[...<p>Dies soll nicht geparst werden ...]]>

- KML: Kindelemente von Placemark

  - Zeitraum
    - <TimeSpan>
      - <br/>
        <begin>2004-03</begin><br/>
        <end>2004-04</end>
    - </TimeSpan>

## **Anwendungsfall Weber-Briefe**

8. September 2016 Texttransformation mit XSL

### **Anwendungsfall Weber-Briefe**

- Wann wurden wo Briefe von Carl Maria von Weber verschickt?
- Wann haben wo Empfänger Briefe von ihm erhalten?
- (Welche Orte wurden wann in Briefen erwähnt?)

### **Anwendungsfall Weber-Briefe**

- Ausgangsdaten: briefcorpus-weber.zip
- Enthält 100 TEI-Dateien mit Briefen
- Herunterladen und die Zip-Datei entpacken

- Welche Daten haben wir? Welche fehlen noch?
  - Wer an wen → //correspAction[@type='sent']/persName //correspAction[@type='received']/persName
  - Wann →

//correspAction/date/@when

■ Von wo nach wo → //correspAction[@type='sent']/placeName //correspAction[@type='received']/placeName

- Aber: Wo liegen die Orte genau?
- Wir brauchen Geokoordinaten!
  - Liste aller Absende- und Empfangsorte extrahieren
    - XSLT-Stylesheet: Übungsdateien/ortslisteerstellen.xsl
    - Führt zu: Übungsdateien/ortsliste-ohnekoordinaten.xml

  - Ergebnis: Übungsdateien/ortsliste.xml

## Gemeinsame Übung:

- Transformationsszenario in oXygen einrichten
  - Als Ausgangsdatei: eine beliebige Briefdatei, z. B. briefcorpus-weber/A040382.xml
  - Als Transformationsdatei: Übungsdateien/ortslisteerstellen.xsl
  - Als Zieldatei: Übungsdateien/ortsliste-ohnekoordinaten.xml

- Der nächste Schritt:
  - Händisch oder automatisch die Geokoordinaten ergänzen
  - Ergebnis: Übungsdateien/ortsliste.xml

- Wie haben jetzt ein Korpus mit Briefen. Und eine Ortsliste mit Geokoordinaten.
- Wie geht es weiter? Was ist zu tun?
  - Editionsdaten (=TEI) in das Eingabeformat für den Geo-Browser (=KML) transformieren
    - Pro Korrespondenzhandlung (//correspAction) ein KML-Datensatz
  - Dabei die Geokoordinaten (aus ortekoordinaten.xml) einbinden
  - Womit? → **XSLT**!

- Nützliches für den Weg:
  - XPath-Funktion collection(Pfad)
    - Zum Einlesen mehrerer XML-Dokumente zugleich
  - XPath-Funktion document(Pfad)
    - Zum Einlesen eines einzelnen XML-Dokuments
  - Achtung: Namensräume! TEI != KML

### Auf geht's!

- Gemeinsame Übung:
  - XSLT-Transformation durchführen, um aus den Briefdateien und der Ortsliste eine KML-Datei zu erstellen

## Gemeinsame Übung:

- Transformationsszenario in oXygen einrichten
  - Als Ausgangsdatei: eine beliebige Briefdatei, z. B. briefcorpus-weber/A040382.xml
  - Als Transformationsdatei: Übungsdateien/KMLabsendeorte-generieren.xsl
  - Als Zieldatei: Übungsdateien/absendeorte.kml

- 2. Transformation
  - Kann entsprechend f
    ür die Empfangsorte gemacht werden (statt Absendeorte)
- Letzter Schritt:
  - Fertige KML-Dateien in den Geo-Browser laden
  - Übungsdateien/absendeorte.kml
  - Evtl. zusätzlich auch Übungsdateien/empfangsorte.kml

### Briefe in Zeit und Raum: Briefe im Geo-Browser

### Absendeorte (Karte 1815):

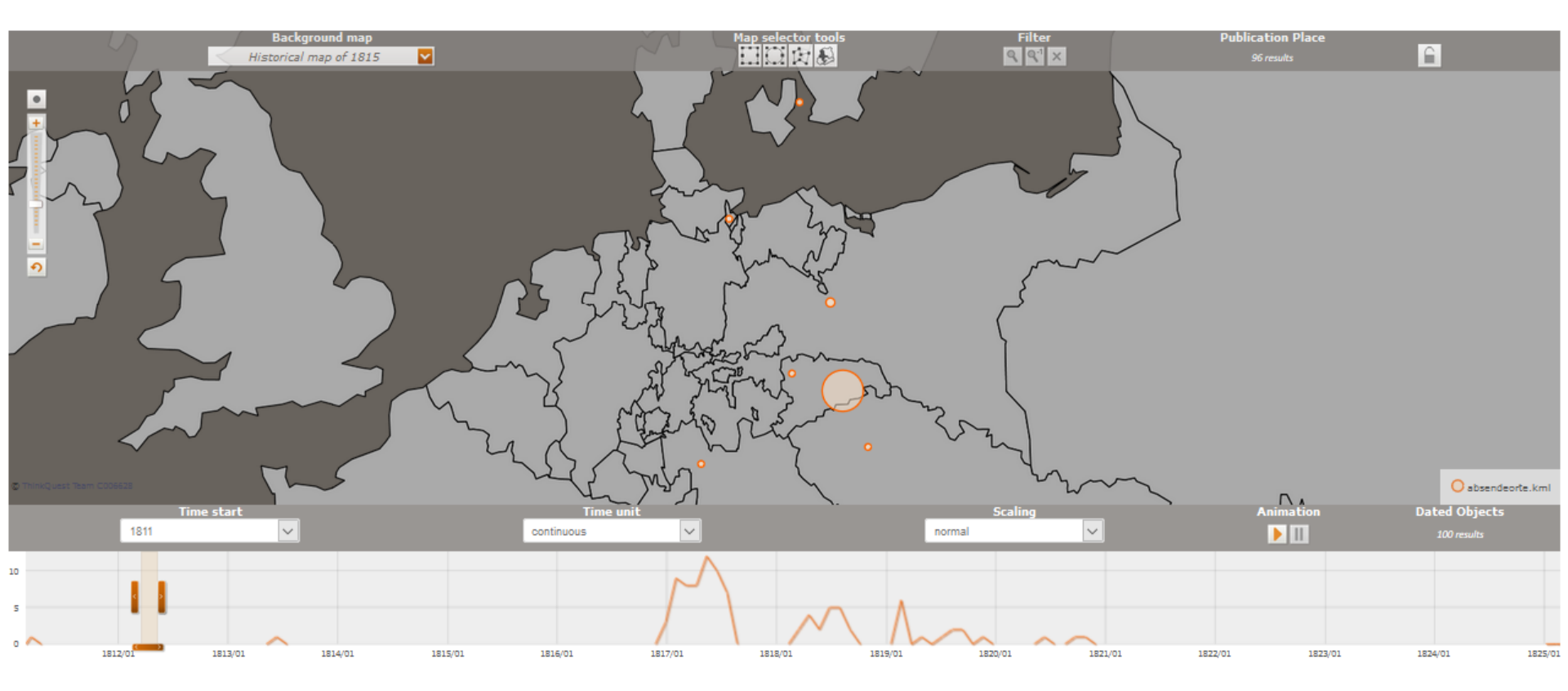

8. September 2016

**Texttransformation mit XSL** 

### Briefe in Zeit und Raum: Briefe im Geo-Browser

### **Empfangsorte (Karte 1815):**

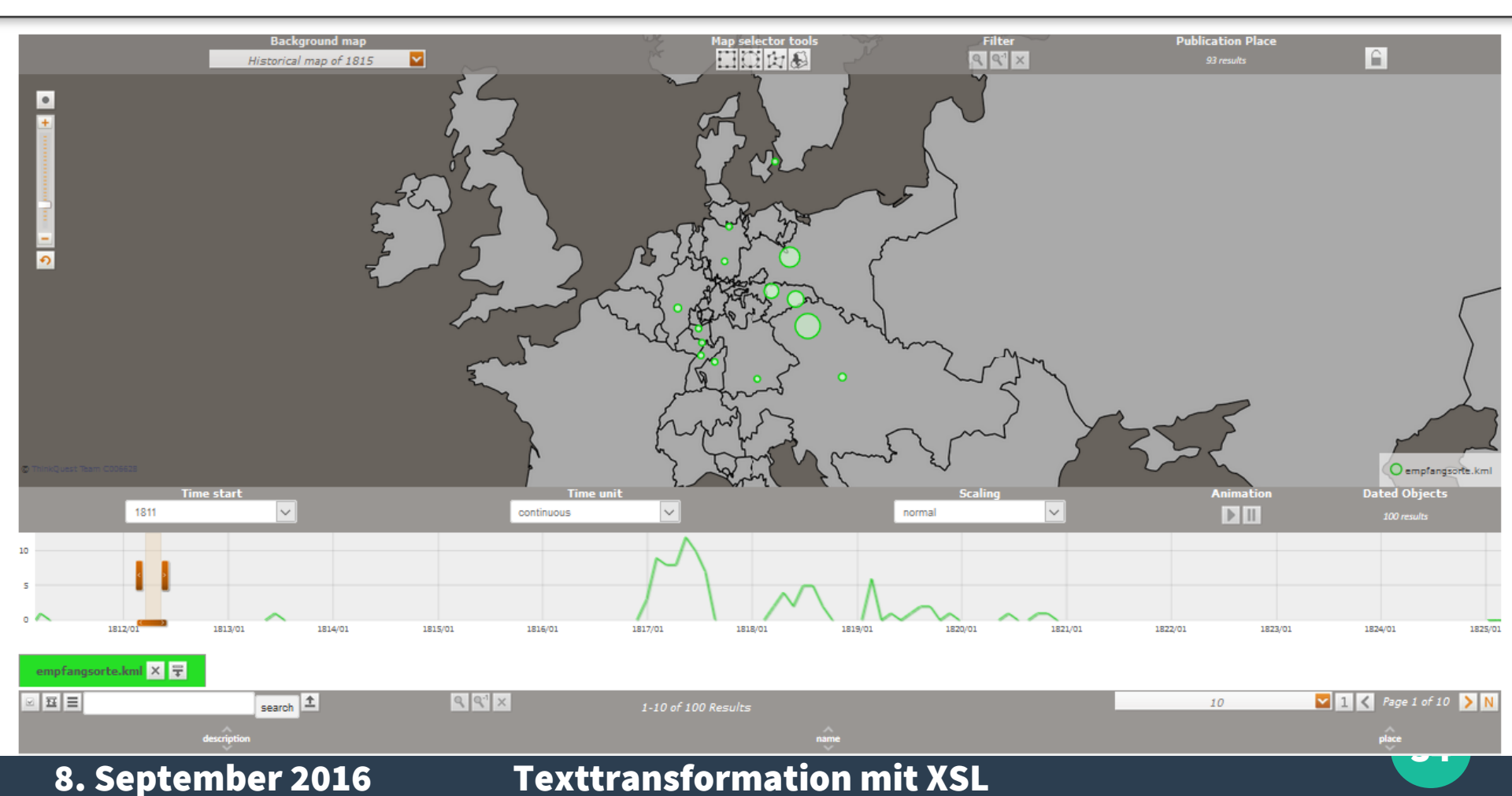

## Vielen Dank!

8. September 2016 Texttransformation mit XSL

### Dieses Werk ist lizenziert unter einer Creative Commons Namensnennung 4.0 International Lizenz.

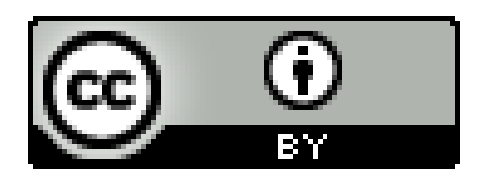

Alle darin verwendeten Werke anderer Urheber sind Zitate zu wissenschaftlichem Gebrauch.

### This work is licensed under a **Creative Commons Namensnennung 4.0 International** License.

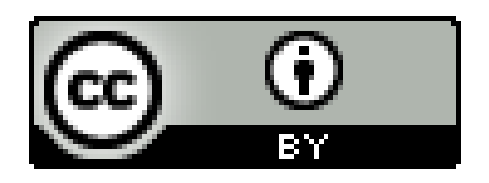

All works of other authors cited here are their intellectual property and are used for academic teaching purpose only.